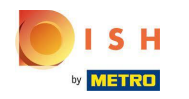

Chcete-li nastavit nebo upravit informace o alergenu nebo přídatných látkách, přejděte na panel správce.

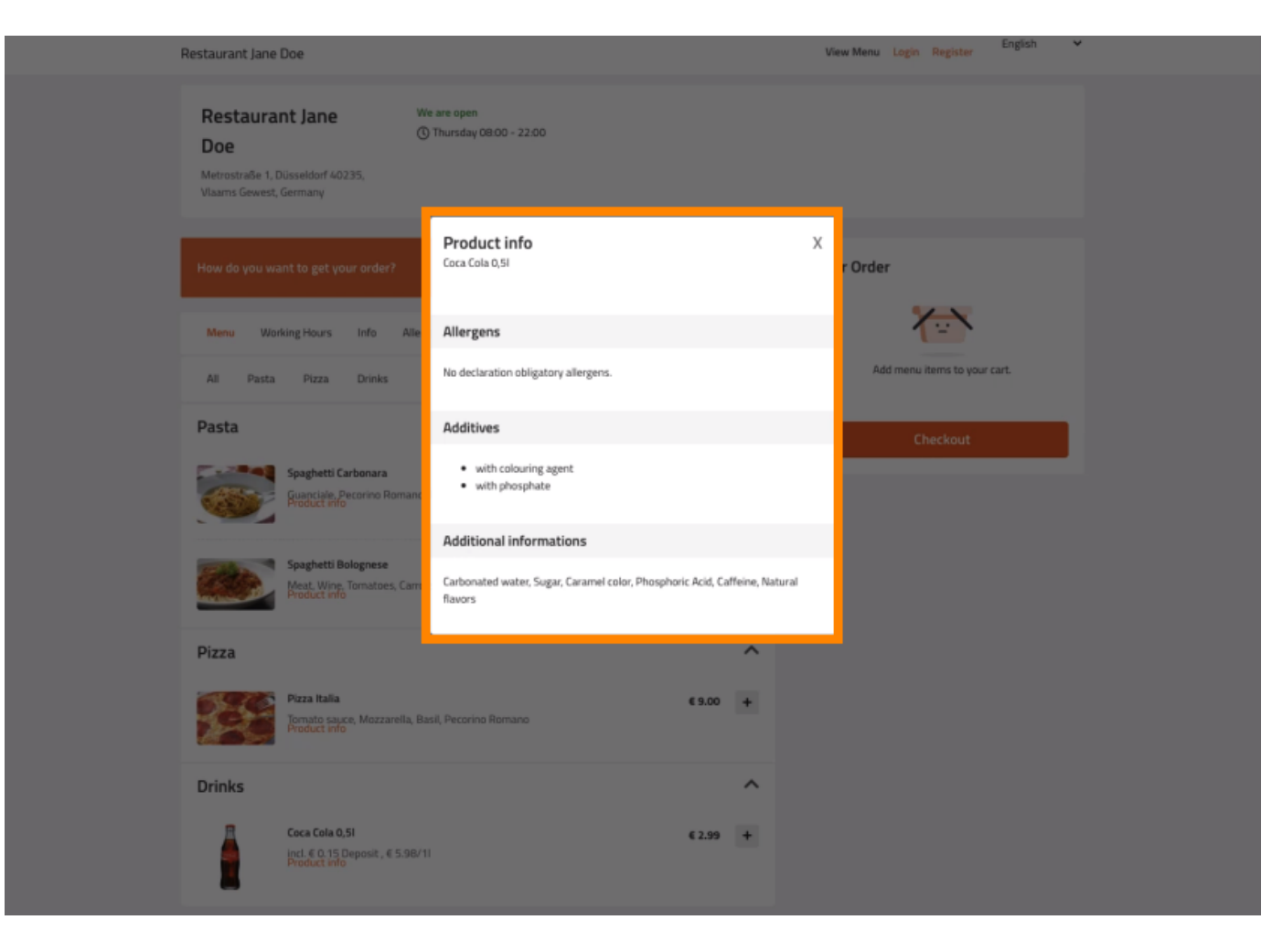

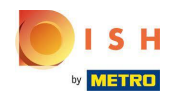

# Klikněte na KUCHYNĚ -> Položky nabídky.

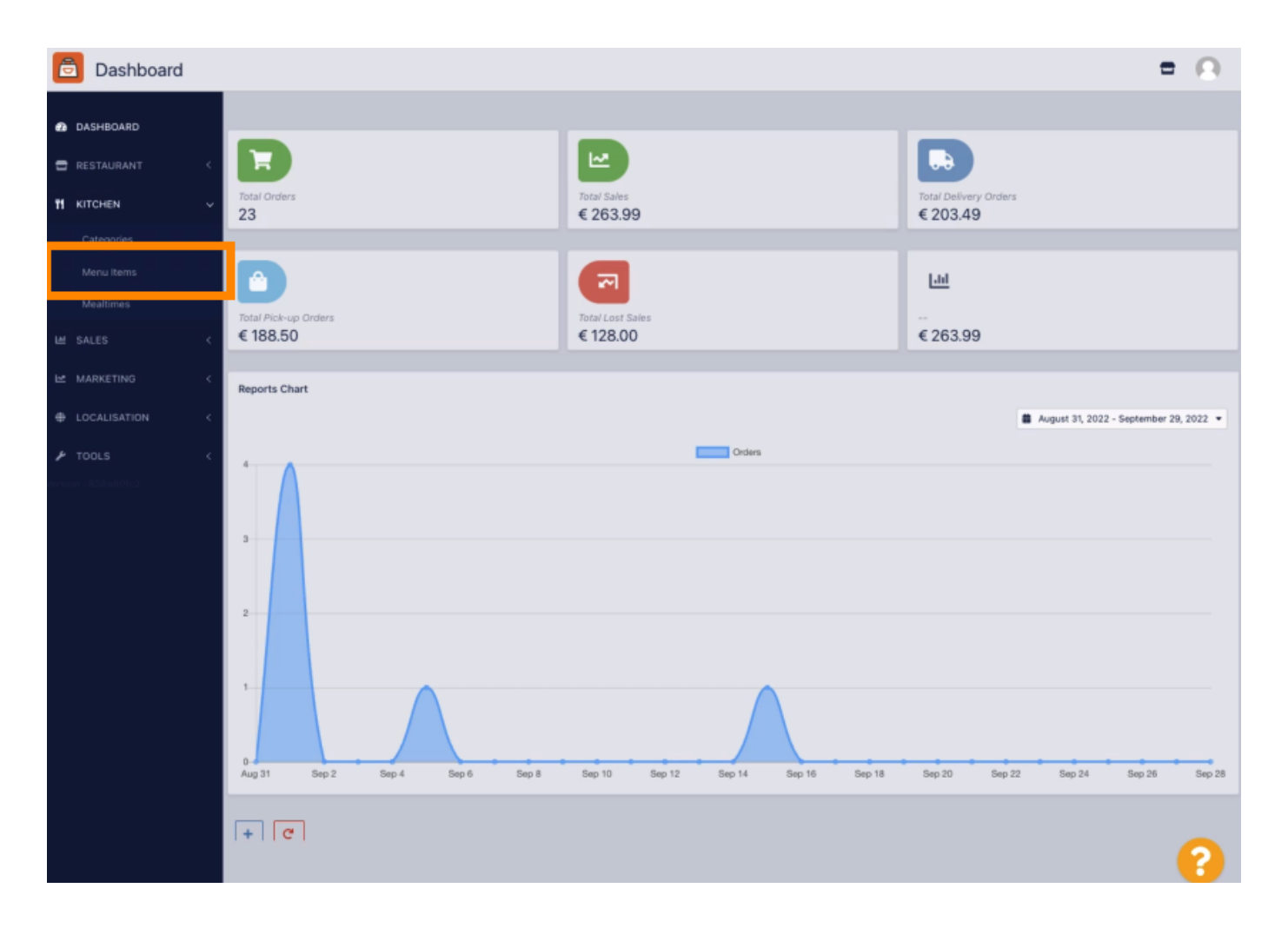

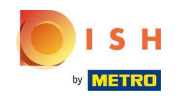

### Klikněte na ikonu tužky u položky nabídky, kterou chcete upravit.

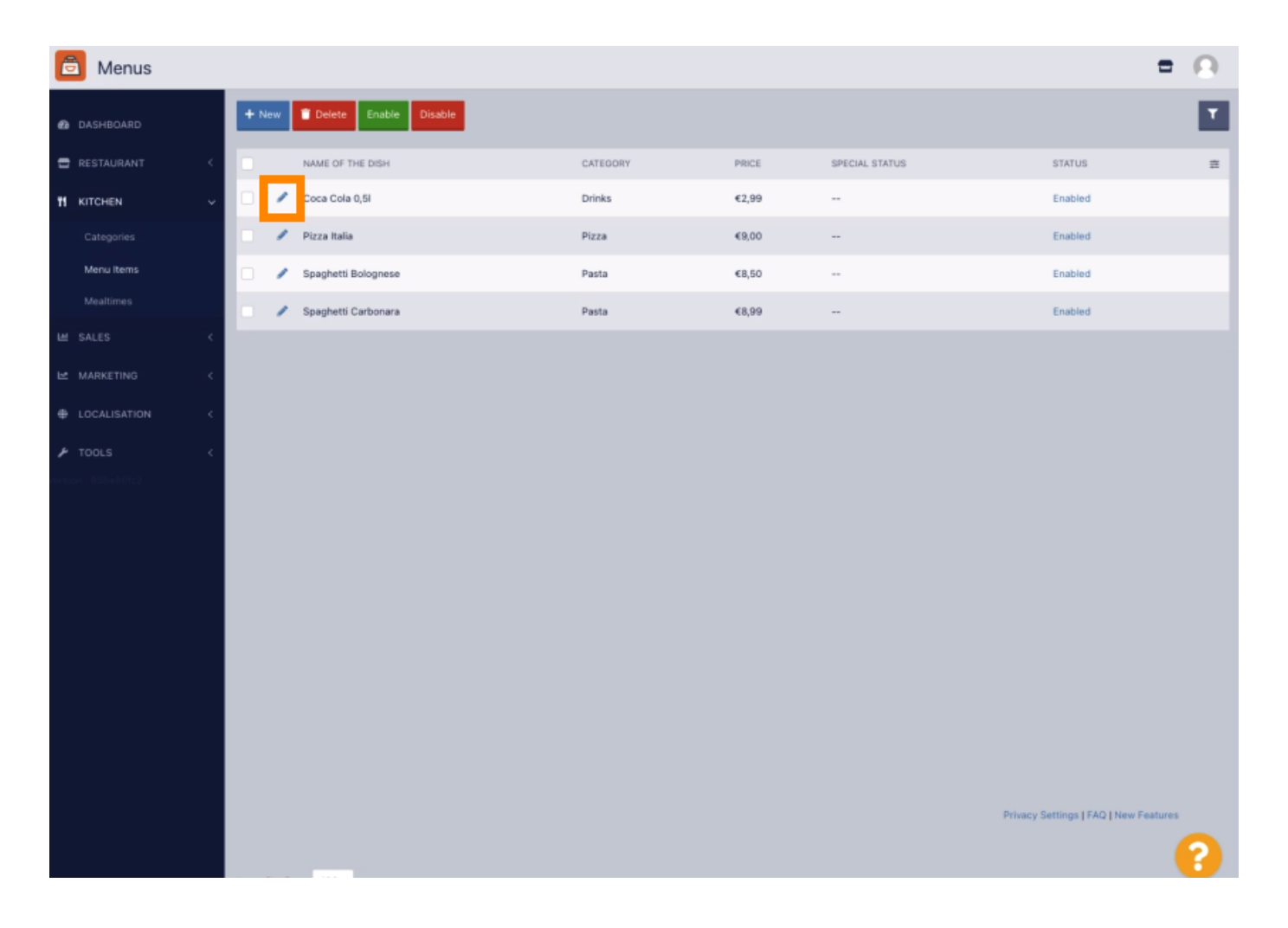

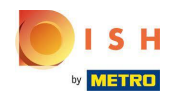

#### Přejděte na kartu Alergeny a přísady.

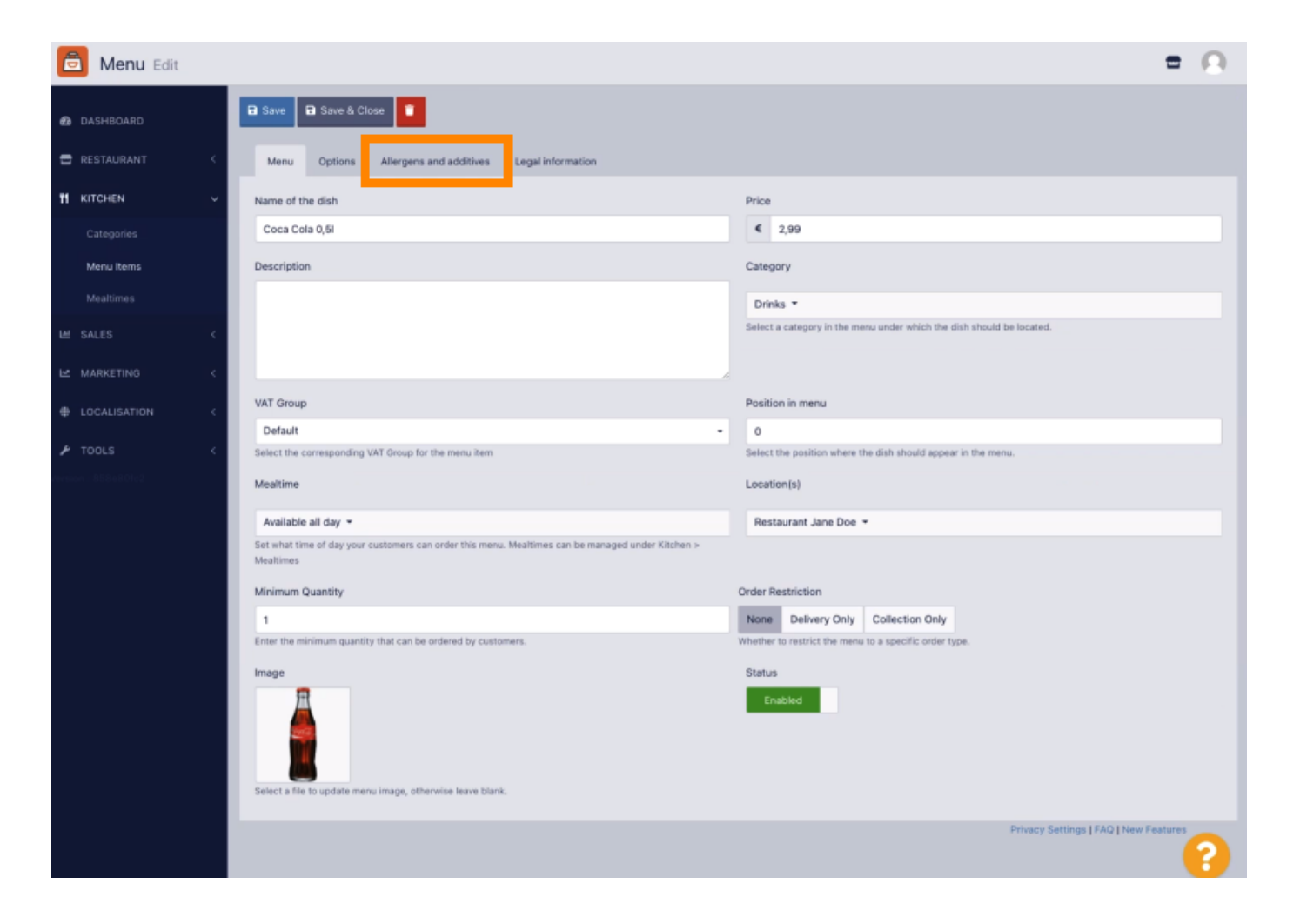

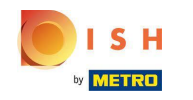

Tato stránka umožňuje přidat nebo odebrat informace o položkách nabídky včetně alergenů a přísad.

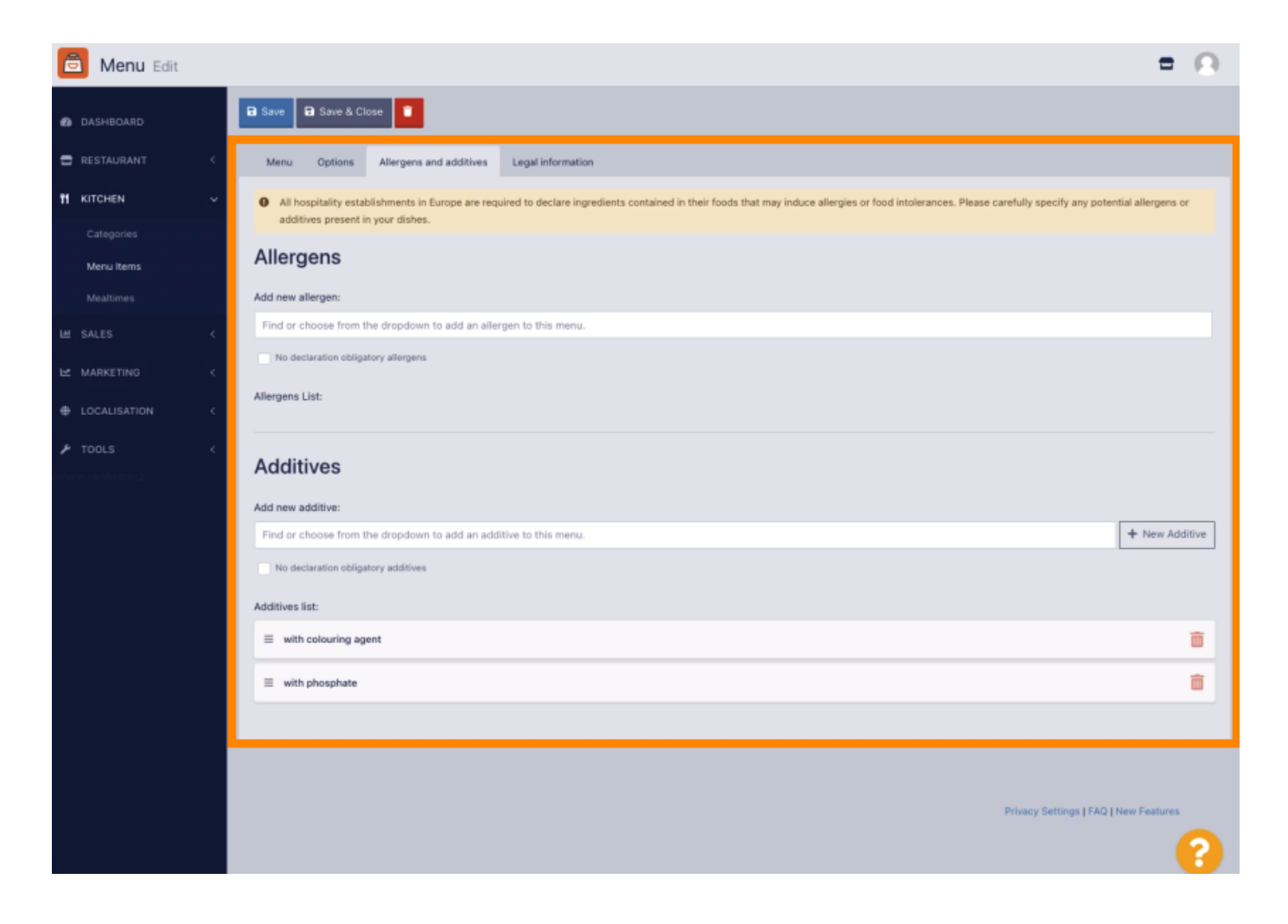

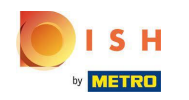

V části Alergeny klikněte na textové pole a otevře se rozbalovací nabídka s předdefinovanými alergeny. V případě, že nepotřebujete přidávat žádné alergeny, zaškrtněte políčko Bez deklarace povinných alergenů.

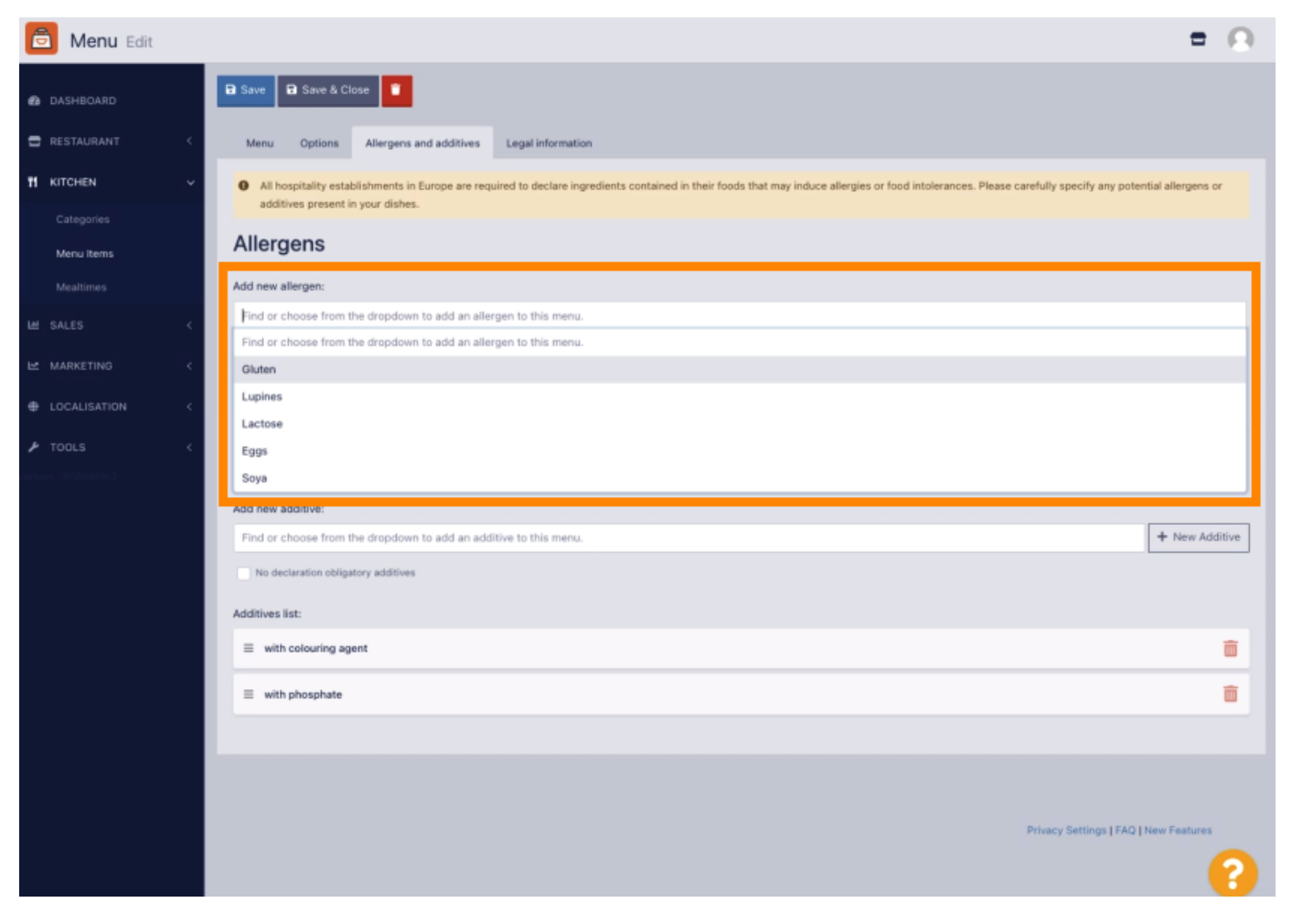

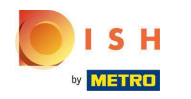

# • Vyberte prosím všechny relevantní alergeny .

| 菌 Menu Edit    | = 0                                                                                                    |
|----------------|----------------------------------------------------------------------------------------------------|
| DASHBOARD      | Save & Close                                                                                                    |
| 🖶 RESTAURANT < | Menu Options Allergens and additives Legal information                                                                                                    |
| TI KITCHEN ~   | • All hospitality establishments in Europe are required to declare ingredients contained in their foods that may induce allergies or food intolerances. Please carefully specify any potential allergens or |
| Categories     | additives present in your disnes.                                                                                                    |
| Menu Items     | Allergens                                                                                                    |
| Mealtimes      | Add new allergen:                                                                                                    |
| Le SALES <     | × Gluten × Lupines × Lactose × Eggs                                                                                                    |
| 🗠 MARKETING <  | Find or choose from the dropdown to add an allergen to this menu.                                                                                                    |
| LOCALISATION < | Lupines                                                                                                    |
|                | Lactose                                                                                                    |
| F TOOLS <      | Eggs                                                                                                    |
|                | Solya                                                                                                    |
|                | Find or choose from the dropdown to add an additive to this menu.                                                                                                    |
|                | No declaration obligatory additives                                                                                                    |
|                | Additives list:                                                                                                    |
|                | ≡ with colouring agent                                                                                                    |
|                |                                                                                                    |
|                | with phosphate                                                                                                    |
|                |                                                                                                    |
|                |                                                                                                    |
|                |                                                                                                    |
|                | Privacy Settings [ PAU ] New Peatures                                                                                                    |
|                | 😲                                                                                                    |

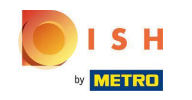

V této sekci můžete přidávat nebo odebírat přísady do vaší položky nabídky. V případě, že nepotřebujete přidávat žádné přísady, zaškrtněte políčko Bez deklarace povinných přísad.

| 1 |
|---|
|   |
| - |
|   |
|   |
| ÷ |
|   |
|   |
|   |
|   |
|   |
|   |
|   |
|   |
|   |
|   |
|   |
|   |

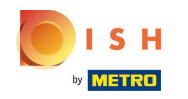

V případě, že neexistuje žádná předdefinovaná shoda alergenu, klikněte na Nová přísada a vytvořte novou.

| 👼 Menu Edit |                                                                                                    | = 0                          |
|-------------|----------------------------------------------------------------------------------------------------|------------------------------|
| B DASHBOARD | Menu Options Allergens and additives Legal information                                                                                                    |                              |
| RESTAURANT  | All hospitality establishments in Europe are required to declare ingredients contained in their foods that may induce allergies or food intolerances. Please carefully specify additives present in your dishes. | y any potential allergens or |
| KITCHEN     | Allergens                                                                                                    |                              |
|             | Add new allergen:                                                                                                    |                              |
| Menu Items  | Find or choose from the dropdown to add an allergen to this menu.                                                                                                    |                              |
|             | No declaration obligatory allergens                                                                                                    |                              |
|             | Allergens List:                                                                                                    |                              |
|             | < E Gluten                                                                                                    | Ô                            |
|             | < E Lupines                                                                                                    | â                            |
|             | E Lactose                                                                                                    | Ô                            |
|             | Ξ £99%                                                                                                    | â                            |
|             |                                                                                                    |                              |
|             | Additives                                                                                                    |                              |
|             | Add new additive:                                                                                                    |                              |
|             | Find or choose from the dropdown to add an additive to this menu.                                                                                                    | + New Additive               |
|             | No declaration obligatory additives                                                                                                    |                              |
|             | Additives list:                                                                                                    |                              |
|             |                                                                                                    | Ô                            |
|             | ≡ with phosphate                                                                                                    | Ô                            |
|             |                                                                                                    | 0                            |
|             |                                                                                                    |                              |

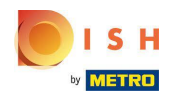

## Zadejte název aditiva .

| 6 | Menu Edit |     |                                                                             | New Additive                 |                                                                | = <u>0</u>       |
|---|-----------|-----|-----------------------------------------------------------------------------|------------------------------|----------------------------------------------------------------|------------------|
|   |           |     | Menu Options Allergens and a                                                | Addition Manue               |                                                                |                  |
|   |           | × 1 | All hospitality establishments in Euro<br>additives present in your dishes. | Sweetener                    | gies or food intolerances. Please carefully specify any potent | ial allergens or |
|   |           | ~   | Allergens                                                                   | Close 🔒 Save & Add To Menu   |                                                                |                  |
|   |           | . 1 | Add new allergen:                                                           |                              |                                                                |                  |
|   |           | . 1 | Find or choose from the dropdown to ad                                      | dd an allergen to this menu. |                                                                |                  |
|   |           | . 1 | No declaration obligatory allergens                                         |                              |                                                                |                  |
|   |           | 1   | Allergens List:                                                             |                              |                                                                |                  |
|   |           | 1   | ≣ Gluten                                                                    |                              |                                                                |                  |
|   |           | 1   | E Lupines                                                                   |                              |                                                                |                  |
|   |           |     | ≡ Lactose                                                                   |                              |                                                                | â                |
|   |           | 1   | ≡ Eggs                                                                      |                              |                                                                |                  |
|   |           | 1   |                                                                             |                              |                                                                |                  |
|   |           | 1   | Additives                                                                   |                              |                                                                |                  |
|   |           | . 1 | Add new additive:                                                           |                              |                                                                |                  |
|   |           | . 1 | Find or choose from the dropdown to ac                                      | dd an additive to this menu. |                                                                | + New Additive   |
|   |           | 1   | No declaration obligatory additives                                         |                              |                                                                |                  |
|   |           |     | Additives list:                                                             |                              |                                                                |                  |
|   |           |     | ≡ with colouring agent                                                      |                              |                                                                | Ť.               |
|   |           |     | ≡ with phosphate                                                            |                              |                                                                | Ē                |
|   |           |     |                                                                             |                              |                                                                | ?                |

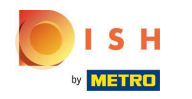

### Klikněte na Uložit a přidat do nabídky.

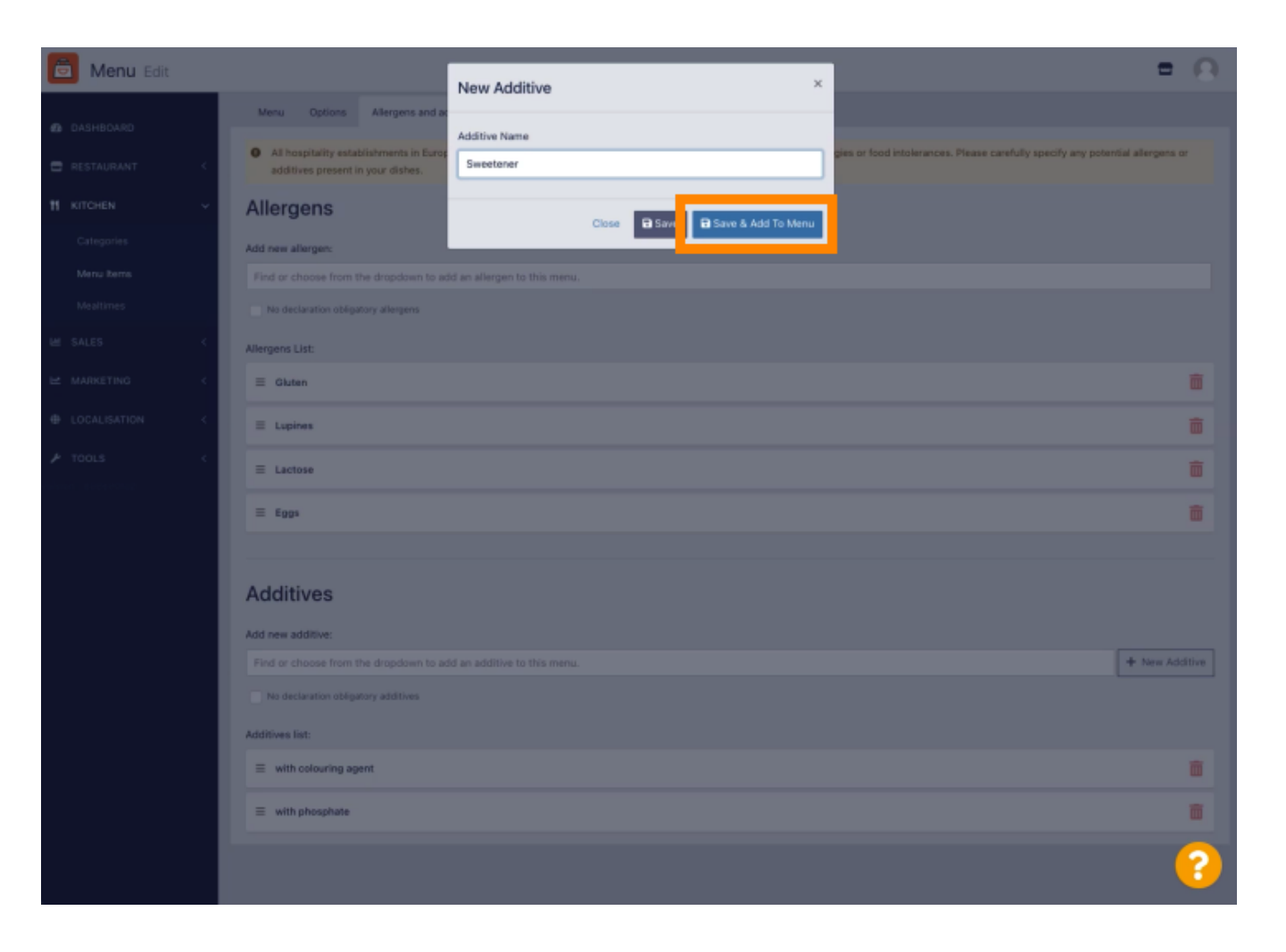

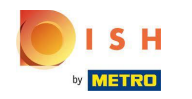

# () Aditivum bylo úspěšně vytvořeno.

| <u></u> | Menu Edit |    |                          |                                  | Additive                           | added     |                             |                       |                    | ×                   |                     |                     |                      | =           | Θ        |
|---------|-----------|----|--------------------------|----------------------------------|------------------------------------|-----------|-----------------------------|-----------------------|--------------------|---------------------|---------------------|---------------------|----------------------|-------------|----------|
| 🙆 DASH  | HBOARD    |    | Menu (                   | Options                          | Allergens and add                  | ltives    | Legal information           |                       |                    |                     |                     |                     |                      |             |          |
| 🛢 REST  |           | ×. | All hospit     additives | tality establi<br>s present in ; | ishments in Europe<br>your dishes. | are req   | uired to declare ingredient | ts contained in their | foods that may inc | duce allergies or f | ood intolerances. I | Nease carefully spe | cify any potential a | allergens o | r        |
| н кло   | HEN       | ~  | Allerge                  | ns                               |                                    |           |                             |                       |                    |                     |                     |                     |                      |             |          |
|         |           |    | Add new aller            | gen:                             |                                    |           |                             |                       |                    |                     |                     |                     |                      |             |          |
| Men     | nu items  |    | Find or choo             | ose from the                     | e dropdown to ado                  | i an alle | rgen to this menu.          |                       |                    |                     |                     |                     |                      |             |          |
|         |           |    | No declara               | ation obligato                   | ry allergens                       |           |                             |                       |                    |                     |                     |                     |                      |             |          |
|         |           | ×. | Allergens List           | :                                |                                    |           |                             |                       |                    |                     |                     |                     |                      |             |          |
|         |           | ×. | ∃ Gluten                 |                                  |                                    |           |                             |                       |                    |                     |                     |                     |                      |             | Ô        |
|         |           | <  | ≡ Lupines                |                                  |                                    |           |                             |                       |                    |                     |                     |                     |                      |             | <b>T</b> |
|         |           | ×. | ≡ Lactose                | ,                                |                                    |           |                             |                       |                    |                     |                     |                     |                      |             | ÷        |
|         |           |    | ≡ Eggs                   |                                  |                                    |           |                             |                       |                    |                     |                     |                     |                      |             | ÷        |
|         |           |    |                          |                                  |                                    |           |                             |                       |                    |                     |                     |                     |                      |             |          |
|         |           |    | Additiv                  | 90                               |                                    |           |                             |                       |                    |                     |                     |                     |                      |             |          |
|         |           |    | Additiv                  | 03                               |                                    |           |                             |                       |                    |                     |                     |                     |                      |             |          |
|         |           |    | Find or choo             | ove:                             | e dropdown to add                  | l an add  | itive to this menu.         |                       |                    |                     |                     |                     | +                    | New Add     | itive    |
|         |           |    | No declara               | ation obligato                   | ry additives                       |           |                             |                       |                    |                     |                     |                     |                      |             |          |
|         |           |    | Additives list:          |                                  |                                    |           |                             |                       |                    |                     |                     |                     |                      |             |          |
|         |           |    | ≡ with col               | louring ager                     | vt                                 |           |                             |                       |                    |                     |                     |                     |                      |             | Ô        |
|         |           |    | = with pho               | osphate                          |                                    |           |                             |                       |                    |                     |                     |                     |                      |             | T        |
|         |           |    |                          |                                  |                                    |           |                             |                       |                    |                     |                     |                     |                      | -           | 2        |
|         |           |    |                          |                                  |                                    |           |                             |                       |                    |                     |                     |                     |                      |             |          |

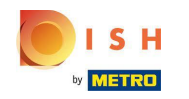

Klikněte do textového pole a otevře se rozevírací nabídka s předdefinovanými přísadami. Vyberte prosím všechny relevantní alergeny.

| 🖻 Menu Edit              |     |                                                                    |                                              |                                 |                             |                            |                          |                            | =                 | Ω      |
|--------------------------|-----|--------------------------------------------------------------------|----------------------------------------------|---------------------------------|-----------------------------|----------------------------|--------------------------|----------------------------|-------------------|--------|
| DASHBOARD                |     | B Save B Save & Cli                                                | ose 🚺                                        |                                 |                             |                            |                          |                            |                   |        |
| 🖶 RESTAURANT             | <   | Menu Options                                                       | Allergens and additives                      | Legal information               |                             |                            |                          |                            |                   |        |
|                          | ~   | <ul> <li>All hospitality estat<br/>additives present in</li> </ul> | alishments in Europe are requin your dishes. | ired to declare ingredients cor | ntained in their foods that | may induce allergies or fo | ood intolerances. Please | carefully specify any pote | ntial allergens ( | or     |
| Categories<br>Menu items |     | Allergens                                                          |                                              |                                 |                             |                            |                          |                            |                   |        |
|                          |     | Add new allergen:                                                  |                                              |                                 |                             |                            |                          |                            |                   |        |
|                          | × 1 | × Gluten × Lupines                                                 | × Lactose × Eggs                             |                                 |                             |                            |                          |                            |                   |        |
|                          | <   | No declaration obliga                                              | tory allergens                               |                                 |                             |                            |                          |                            |                   |        |
|                          | <   | Allergens List:                                                    |                                              |                                 |                             |                            |                          |                            |                   |        |
|                          | <   | Additives                                                          |                                              |                                 |                             |                            |                          |                            |                   |        |
|                          |     | Add new additive:                                                  |                                              |                                 | an an an an a               |                            |                          |                            |                   |        |
|                          |     | Find or choose from the                                            | he dropdown to add an addil                  | ive to this menu.               |                             |                            |                          |                            | + New Ad          | ditive |
|                          |     | Find or choose from t                                              | he dropdown to add an addit                  | ive to this menu.               |                             |                            |                          |                            |                   |        |
|                          |     | with colouring agent                                               |                                              |                                 |                             |                            |                          |                            |                   |        |
|                          |     | with preservative                                                  |                                              |                                 |                             |                            |                          |                            |                   |        |
|                          |     | with antioxidant                                                   |                                              |                                 |                             |                            |                          |                            |                   | Ô      |
|                          |     | with flavour enhancer                                              |                                              |                                 |                             |                            |                          |                            |                   | -      |
|                          |     | sulphurised                                                        |                                              |                                 |                             |                            |                          |                            | _                 | _      |
|                          |     |                                                                    |                                              |                                 |                             |                            |                          |                            |                   |        |
|                          |     |                                                                    |                                              |                                 |                             |                            |                          |                            |                   |        |
|                          |     |                                                                    |                                              |                                 |                             |                            |                          |                            |                   |        |
|                          |     |                                                                    |                                              |                                 |                             |                            |                          | Privacy Settings   FAQ     | New Features      |        |
|                          |     |                                                                    |                                              |                                 |                             |                            |                          |                            |                   | 2      |

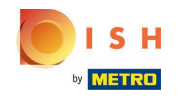

Pro použití změn klikněte na Uložit nebo Uložit a zavřít.

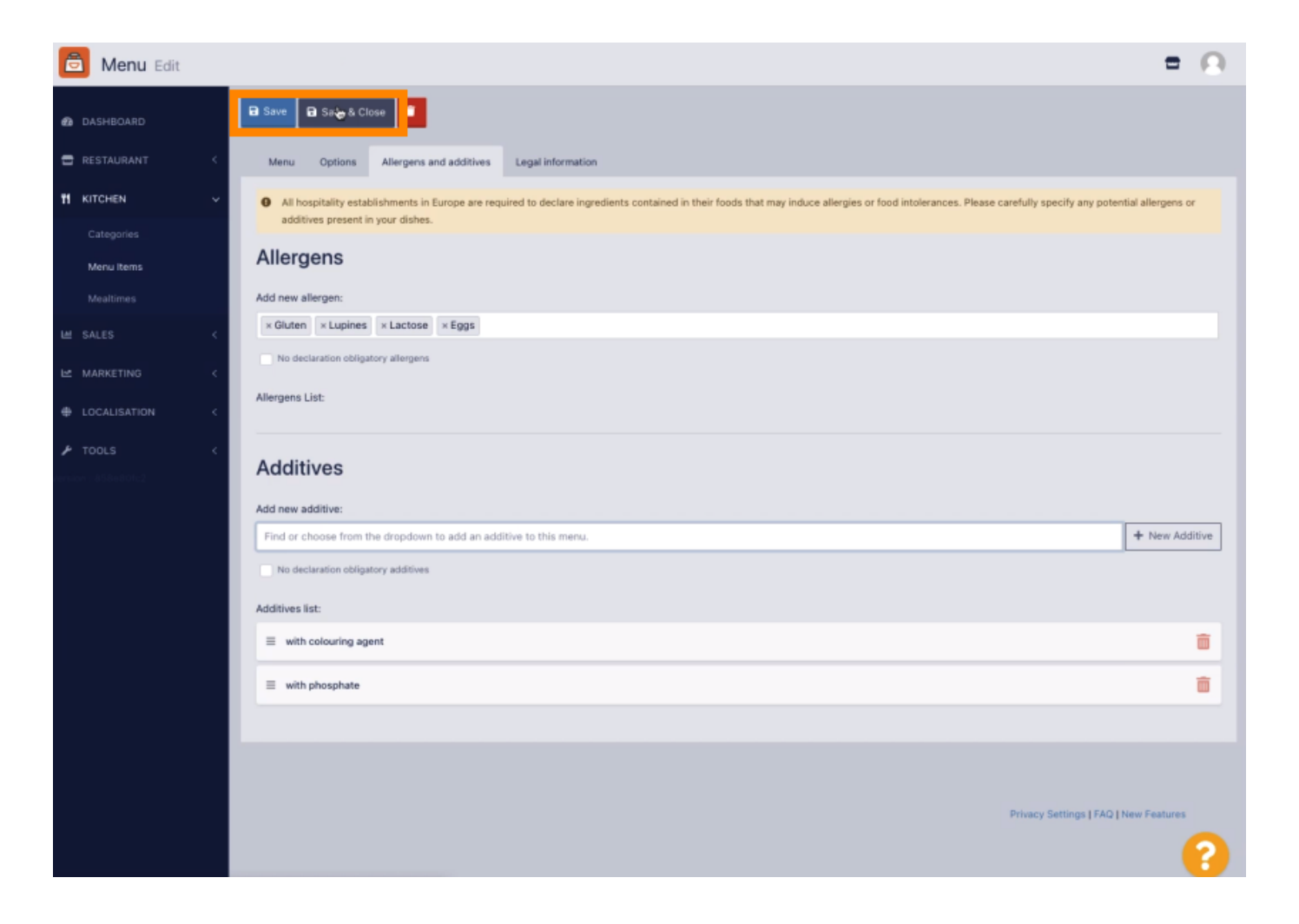

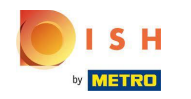

# Iměny byly úspěšně aktualizovány.

| 🖻 Menus            |    |     |     |                     | Menu updated successfully |          |       | ×              | =                                     | Ω |
|--------------------|----|-----|-----|---------------------|---------------------------|----------|-------|----------------|---------------------------------------|---|
| DASHBOARD          |    | + 1 | lew | Delete     Enable   | Disable                   |          |       |                |                                       | ۲ |
| RESTAURANT         | <. |     |     | NAME OF THE DISH    |                           | CATEGORY | PRICE | SPECIAL STATUS | STATUS                                | = |
|                    | ~  |     | 1   | Coca Cola 0,5I      |                           | Drinks   | €2,99 |                | Enabled                               |   |
| Categories         |    |     | 1   | Pizza Italia        |                           | Pizza    | €9,00 |                | Enabled                               |   |
| Menu items         |    |     | 1   | Spaghetti Bolognese |                           | Pasta    | €8,50 |                | Enabled                               |   |
| Mealtimes          |    |     | 1   | Spaghetti Carbonara |                           | Pasta    | €8,99 |                | Enabled                               |   |
| LM SALES           | <  |     |     |                     |                           |          |       |                |                                       |   |
| MARKETING          | <  |     |     |                     |                           |          |       |                |                                       |   |
| LOCALISATION       | <  |     |     |                     |                           |          |       |                |                                       |   |
| € TOOLS            | <  |     |     |                     |                           |          |       |                |                                       |   |
| Amaion - 858x801c2 |    |     |     |                     |                           |          |       |                |                                       |   |
|                    |    |     |     |                     |                           |          |       |                |                                       |   |
|                    |    |     |     |                     |                           |          |       |                |                                       |   |
|                    |    |     |     |                     |                           |          |       |                |                                       |   |
|                    |    |     |     |                     |                           |          |       |                |                                       |   |
|                    |    |     |     |                     |                           |          |       |                |                                       |   |
|                    |    |     |     |                     |                           |          |       |                |                                       |   |
|                    |    |     |     |                     |                           |          |       |                |                                       |   |
|                    |    |     |     |                     |                           |          |       |                |                                       |   |
|                    |    |     |     |                     |                           |          |       |                | Privacy Settings   FAQ   New Features |   |
|                    |    |     |     |                     |                           |          |       |                |                                       | ? |

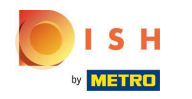

DISH Order - Jak přidat alergeny a aditiva do položky menu

### (i) To je vše, máte hotovo!

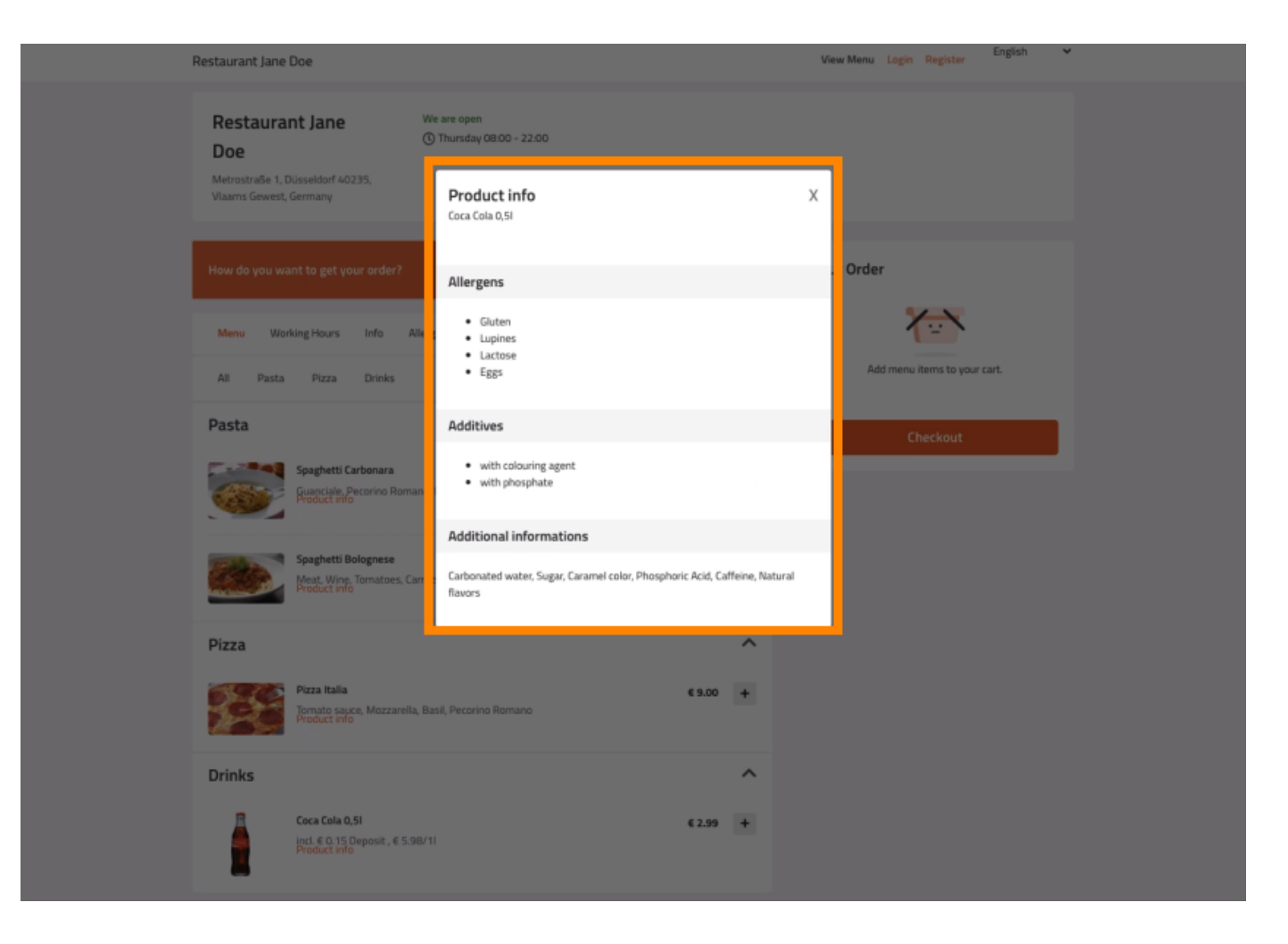

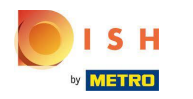

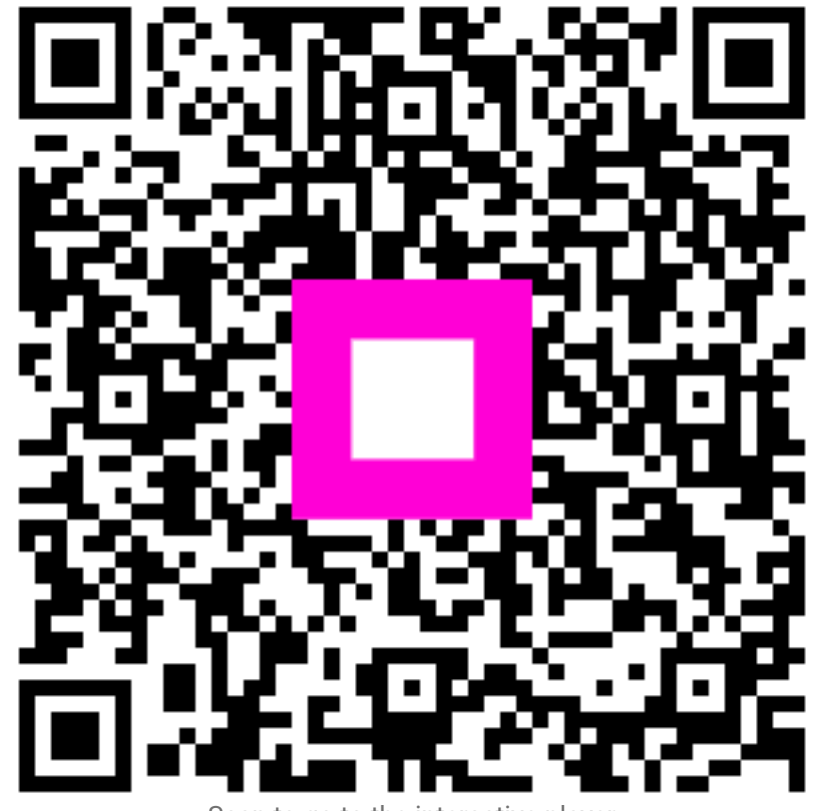

Scan to go to the interactive player